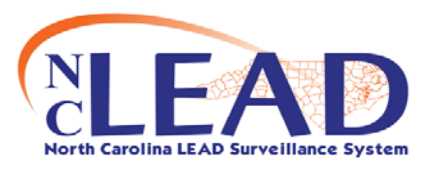

## **Quick Reference Guide to Clinical Print Documents**

Updated 6-09-2010

The Print Documents screen is accessed by clicking on the following icon from the Dashboard toolbar A Child Event must be loaded.

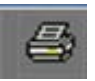

| Торіс              | Document Name      | NCLEAD Document<br>Description                        | Event | How to get fields on document populated correctly                                                                                             | Additional info needed to fill in<br>the template                                                                               |
|--------------------|--------------------|-------------------------------------------------------|-------|----------------------------------------------------------------------------------------------------|----------------------------------------------------------------------------------------------------|
| Consent<br>Refusal | ConsentRefusal.rtf | Consent/Refusal EBL                                   | Child | No fields populate.                                                                                                    | Select Tenant/ Owner<br>Fill out Property Address<br>Select Consent to/ Refuse                                                  |
| All Event Info     | Event_Print.xsl    | Generic Event Template                                | Child | This prints to a web page that you can print manually.                                                                                        | Prints all of information regarding<br>Child Event. All of the BLL Results<br>are listed, and all question pack<br>information. |
| Form 3651          | Form3651.rtf       | Evaluation of Child with<br>Elevated Blood Lead Level | Child | Demographic Question Package filled<br>out<br>Clinical Question Package: Answer<br>the 3651 questions and they will<br>populate the document. | You can use the pre-populated<br>information. Save as a Word<br>document, and enter other<br>information manually.              |
| Form 3958          | Form3958.rtf       | Risk Assessment<br>Questionnaire                      | Child | Child's name Populates the Patient's<br>Name Field.                                                                                           | You can use the pre-populated<br>information. Save as a Word<br>document, and enter other<br>information manually.              |